#### テキストボックスで年賀状(はがき)を作成

PCクラブ 2022.09.21

No.207

リボン

FX-10 10 12 14

#### 伊藤 嘉明

1- Wort 97

信息 文字形成 斜面へ 弁面へ オプランクロー

A-51.470

25.4 mm

ほ ハイフネーシ

mm T:

31.75 mm 外側: 25.4 mm

## 全体のレイアウトを考える

どのような年賀状を作成するのかをイメージします。 紙などに手書きで大まかなレイアウトを描いておくと作業がしやすくなります。

#### 1.文書サイズを「はがき」に変更する

ワード(Word)を起動し、[ページレ イアウト]タブの[ページ設定]グルー プにある[サイズ]をクリックし、ドロ ップダウンリストの中から「はがき (100×148mm)」を選択します。

## 2.用紙の向きを設定する

[ページレイアウト] タブの [ページ設定] グループにある [印刷の向き] をクリックし、ドロップダウンリストから「縦」か「横」かを選択します。

#### 3.余白を設定する

[ページレイアウト] タブの [ページ設定] グループにある [余 白] をクリックし、ドロップダウンリストから定義済みの余白を 選択するか、 [ユーザー設定の余白] を選択します。

| ページ設定    |       |    |                | ?     | × |
|----------|-------|----|----------------|-------|---|
| 文字数と行数   | 余白    | 用紙 | その他            |       |   |
| 余白       |       |    |                |       |   |
| 上(工):    | 10 mm | -  | 下( <u>B</u> ): | 10 mm | - |
| 左(」):    | 10 mm | -  | 右( <u>R</u> ): | 10 mm | * |
| とじしろ(G): | 0 mm  | -  | とじしろの位置(U):    | 左     | ~ |

[ユーザー設定の余白]を選択した場合は、 [ページ設定] 画面の上下左右の欄に数 値を入力して、 [OK] ボタンをクリックします。

## 4.テキストボックスを配置する

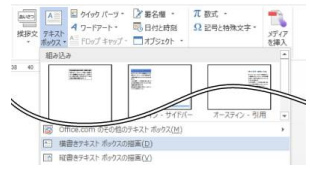

[挿入] タブの [テキストグループ] にある [テキストボ ックス] をクリックします。

迎行着号。 ビルイスネーション。

A4 210 x 297 m

84 257 x 364 mm 257 mm x 364 mm 85 182 x 257 mm

A3 297 x 420 mm

表示されたドロップダウンリストから「横書きテキストボ ックスの描画」または「縦書きテキストボックスの描画」

をクリックします。

マウスを文書の上でドラッグして文字を入力する枠(テキストボック ス)のおおよその位置と大きさを決めます。

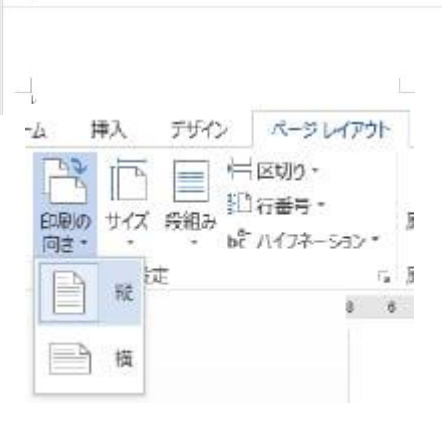

H A D

t

内倒:

ユーザー設定の余白(A)..

ゆの サイズ 段組み

## 5.テキストボックスに文字を入力する

配置されたテキストボックスの中をクリックして、文字を入 力します。

## 6.文字を選択状態にする

0

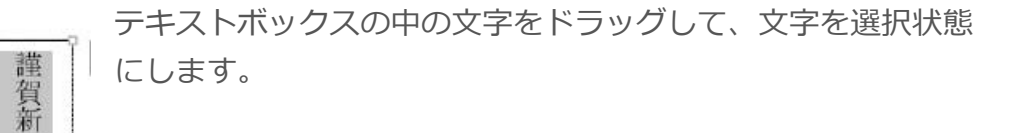

## 7.文字の大きさを変更する

年

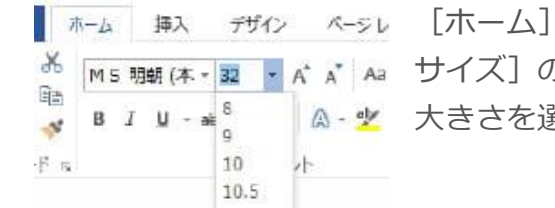

## 8.文字の書体(フォント)を変更する

[ホーム] タブの [フォントグループ] にある [フォント] の
 をクリックして、ドロップダウンリストからお好みの書体を選択します。

### 9.文字の色を変更する

[ホーム] タブの [フォントグループ] にある [文字色] の きをクリ ックして、ドロップダウンリストからお好みの色を選択します。

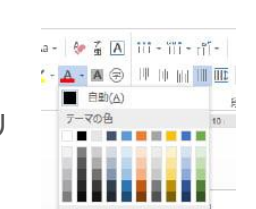

### 10.テキストボックスの枠の大きさを変更する

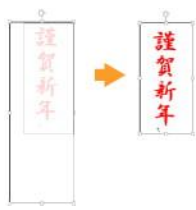

テキストボックスを選択し、枠線上に表示されている 🌱 や 🕈 のマー ク(サイズ変更ハンドル)をドラッグして枠の大きさを変更します。

## 11.テキストボックスを移動させる

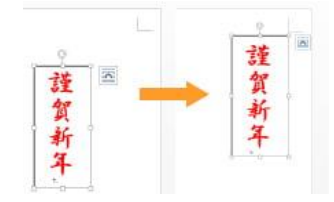

テキストボックスを選択し、枠線にマウスのカーソルを合わせ、 ドラッグして位置を移動させます。

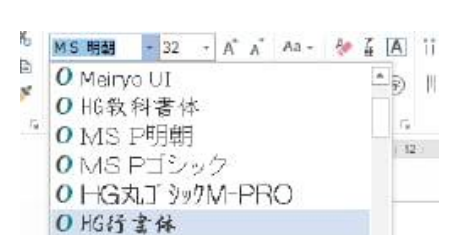

0

謹賀

新年

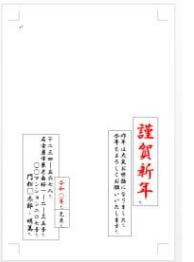

← 1.~11.までの作業を繰り返して、テキストボックスを配置した

◆ 行と行の間の間隔を変更したい場合…

例

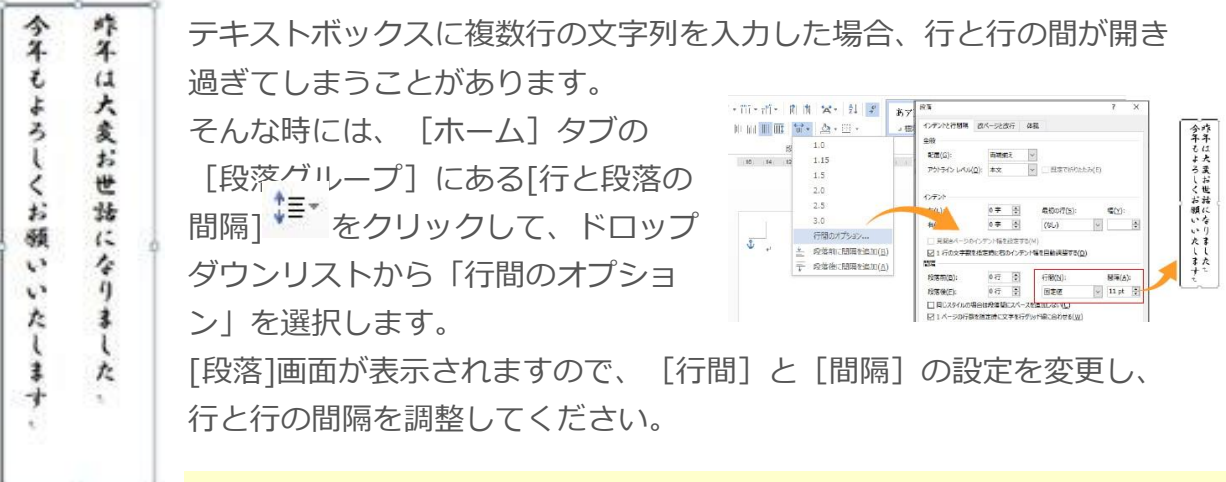

[行間]を「固定値」にして、 [間隔]を文字の設定 pt(ポイント)より少し大き

い値にするのがおすすめです。

画面の表示を確認しながら調整してください。

#### ◆ 文字揃えを行いたい場合…

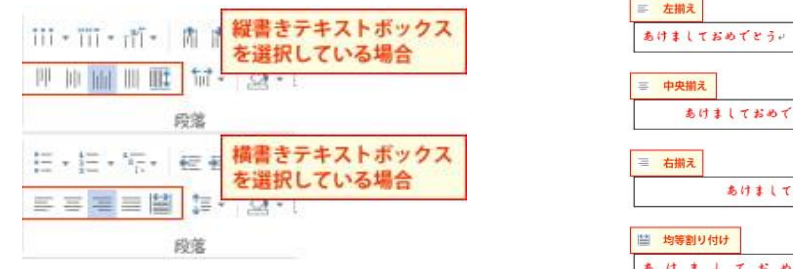

左揃え あけましておめでとう 上揃え 下揃え 中央揃え 均等割り付け け \$ あけま 1 あけましておめでとう+ τ しておめでとう お あけましておめご 8 あけましておめでとうい T あけましておめでとうい

テキストボックスの文字を上や下、または右や左に寄せたい場合は、[ホーム]タブの[段落グループ]にある[文字揃え]をクリックして、文字の配置を変更します。

# 12.テキストボックスの枠線の設定を変更する

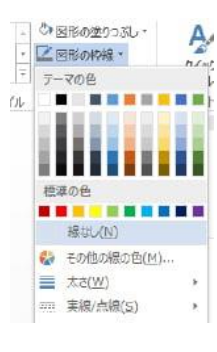

テキストボックスを選択し、[書式] タブの [図形のスタイルグル ープ] にある [図形の枠線] をクリックし、ドロップダウンリスト から「線なし」、または、線の色を選択します。

## 13.テキストボックスの塗りつぶし設定を変更する

テキストボックスを選択し、 [書式] タブの [図形のスタイルグルー プ] にある [図形の塗りつぶし] をクリックします。 表示されたドロップダウンリストから「塗りつぶしなし」、または、 塗りつぶしの色をパレットから選択します。

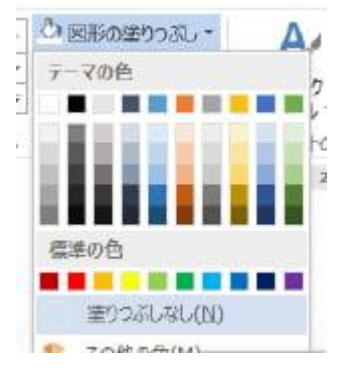

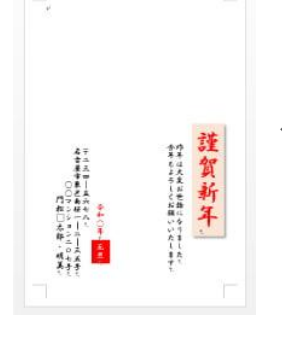

← 12.~13.の作業を繰り返して、テキストボックスの書式を変更 した例

#### ◆ テキストボックスに効果を設定したい場合…

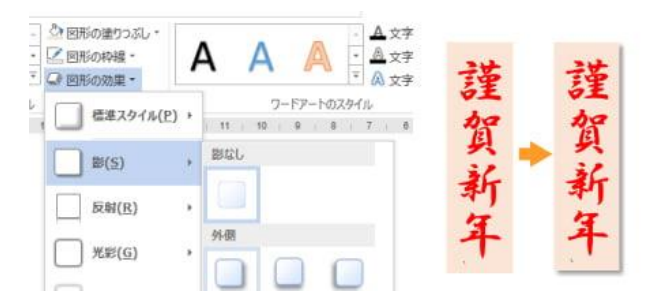

テキストボックスを選択し、[書式]タ ブの[図形の効果グループ]の[図形の 効果]クリックし、ドロップダウンリス トから効果を選択します。

# 14.イラストや写真などの画像を貼り付ける

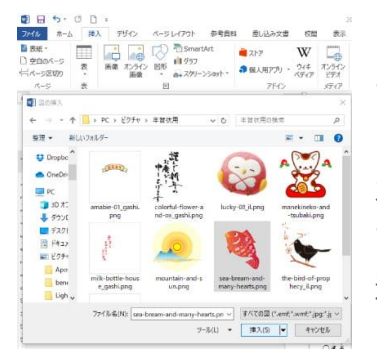

[挿入] タブの [図グループ] にある [画像] をクリックし て、 [図の挿入] 画面を開きます。

左側に表示されているフォルダのリストから、画像が保存してあるフォルダを選択します。

選択フォルダ内の画像が右側に表示されますので、使用したい画像をクリックして、 [挿入] ボタンをクリックします。

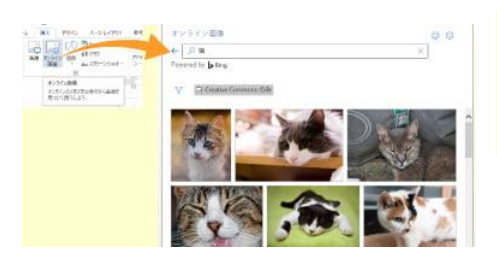

[挿入] タブの [図グループ] にある [オンライン画像] を クリックすれば、インターネット上から画像を探して挿入す

## 15.背面または前面に画像が表示されるようにする

| 文字折り | 「列の前面へ 背面へ オブシェクトの」<br>返し、移動、移動、 選択と表示 31 |
|------|-------------------------------------------|
|      | 行内(1)                                     |
|      | 四角(5)                                     |
|      | 外周(工)                                     |
|      | 内部(日)                                     |
| -    | 上下(0)                                     |
| -    | 脊面( <u>D</u> )                            |
| ā    | 前面(N)                                     |
| 101  | (長ち)(石) (市内)(高佳/に)                        |

挿入された画像を選択して、 [書式] タブの [配置グループ] に ある [文字列の折り返し] をクリックし、ドロップダウンリスト から「背面」または「前面」を選択します。

### 16.画像の大きさを変更する

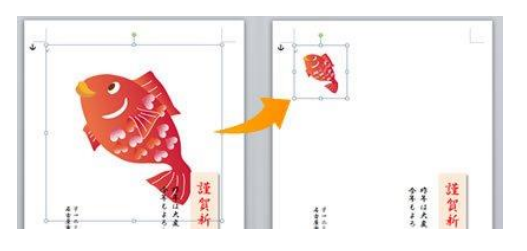

画像を選択し、画像の周りに表示されている○や □のマーク(サイズ変更ハンドル)をドラッグし て枠の大きさを変更します。

## 17.画像を移動させる

画像を選択し、ドラッグして位置を移動させます。

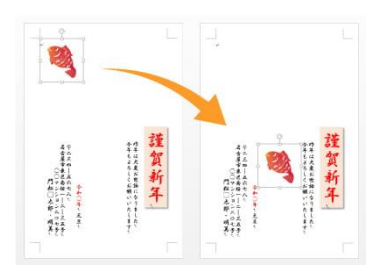

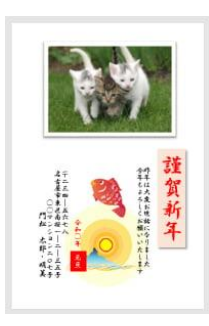

← 14.~17.の作業を繰り返して、画像を配置した例

#### ◆ 画像の重なり順を変更したい場合…

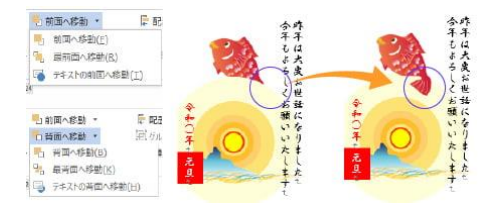

複数の画像を挿入した場合、重なり順を変更したい 場合があります。

そんな時は、挿入した画像を選択し[書式]タブの [配置グループ]にある[前面へ移動]または[背 面へ移動]をクリックし、ドロップダウンリストか

ら重なり順を変更してください。

#### ◆ 画像に枠などの装飾を行いたい場合…

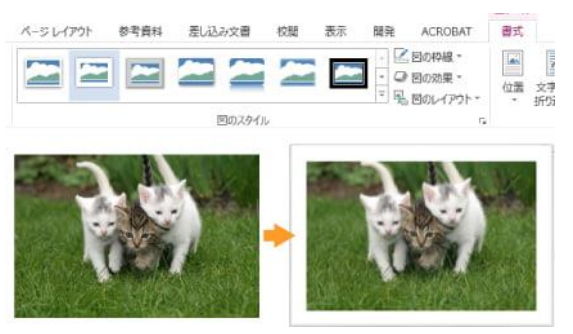

タイルを見ることができます。

ワード(Word)には挿入した画像に枠を付け たりといった装飾が簡単に行える機能があり ます。

挿入した画像を選択し、[書式]タブの[図 のスタイルグループ]にある様々な図のスタ イルを選択してみましょう。

\* や をクリックすると、その他の全てのス

写真を挿入した場合、そのままだと少しさみしい印象になりがちですが、この機能を 使うと見栄えがぐんと良くなります。

#### ◆ 画像の縦横の向きを変えたい場合…

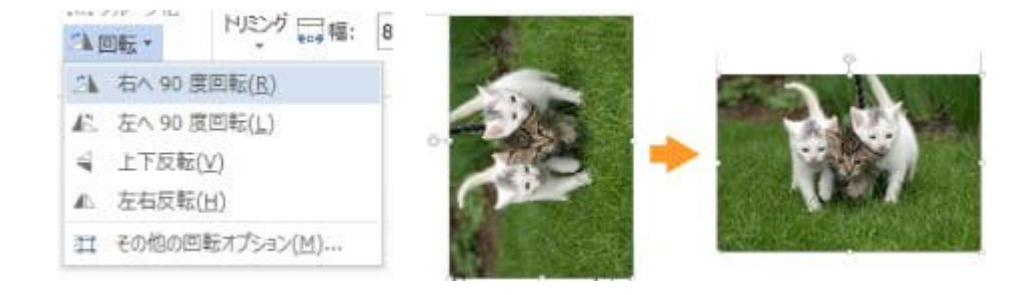

挿入した画像を選択し、[書式]タブの[配置グループ]にある[回転]をクリック します。

表示されたドロップダウンリストから「右へ 90 度回転」または「左へ 90 度回転」を クリックします。

◆ 画像を好きな角度に回転させたい場合…

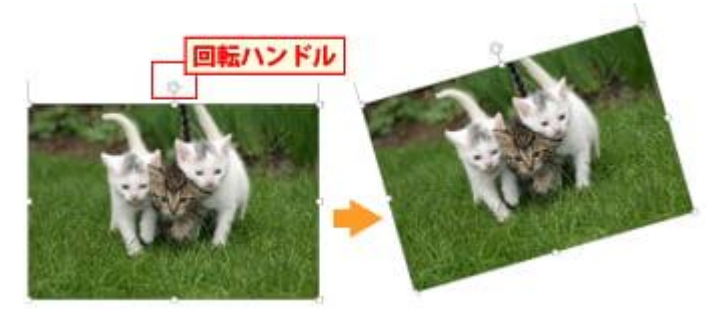

画像を選択した時に、画像の上部に 表示されている左図の回転ハンドル の部分をドラッグしてお好みの 角度にすることができます。

#### ◆ 画像の必要な部分だけを切り抜きたい場合…

挿入した画像を選択し、 [書式] タブの [サイズグループ] にある [トリミング] を クリックします。 画像にトリミング用のマーク(↓ や 「)が表示されますので、ドラッグして必要な 部分を残します。

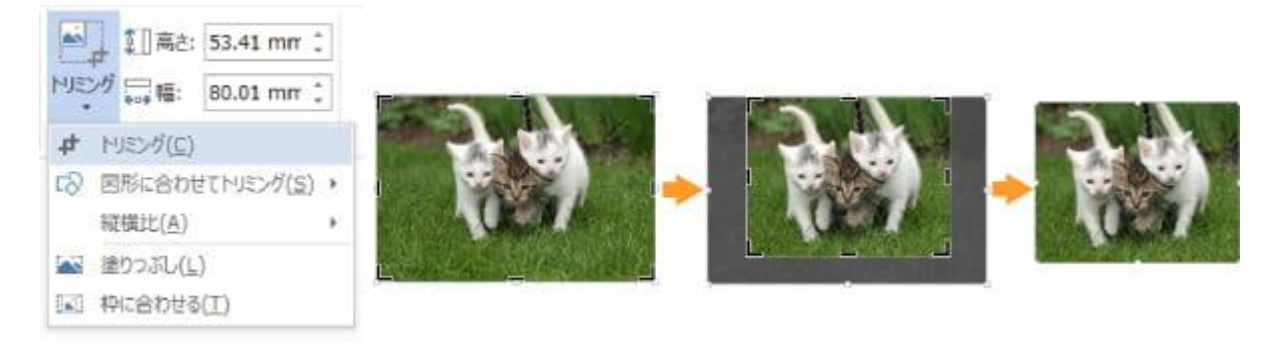

## 18.ファイルを保存する

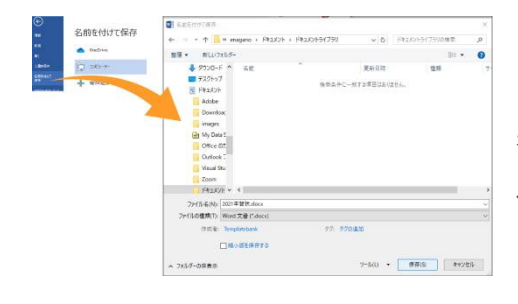

[ファイル] タブをクリックして表示されたメニュ ーから [名前を付けて保存] をクリックします。 表示された [名前を付けて保存] 画面の左側のフォ ルダのリストから、保存をするフォルダを選択し、 [ファイル名] に任意のファイル名を入力して、 [保存] ボタンをクリックします。

## 19.印刷する

[ファイル] タブをクリックして表示されたメニューから [印刷] をクリックします。

画面右側に印刷プレビューが表示されるので、文字が切れてしまっていたり、おかし な部分がないかどうかを確認します。

部数やプリンタの設定(プリンターのプロパティ)を確認し、[印刷]ボタンをクリックします。

◆ もっと簡単に年賀状を作りたい場合・・・

| □ はがき印刷 ▼ ○ 宛名面の作成(A)                                                                                                    |                                                                      |     |        |       |
|----------------------------------------------------------------------------------------------------|----------------------------------------------------------------------|-----|--------|-------|
| ビンズ目のチドのズ(豆)     バーム     バーム     バー     バーム     バーム     バーム     バーム     バーム     バーム     バーム     バーム     バー     バー | ×                                                                    |     |        |       |
| した<br>・ Mediaturio                                                                                                    | はがきの文面の作時をわ手伝いぼるウィザードです。 年賀は、暑中見満<br>い、祖時代などの各種あいさつけを簡単に作成することができます。 |     |        |       |
| <ul> <li>はがきの文面を選びます</li> <li>レイアウトを選びます</li> <li>調子を選びます</li> </ul>                                                                                                    |                                                                      |     |        |       |
| <ul> <li>イラストを選びます</li> <li>あいそつ文を選びます</li> </ul>                                                                                                    |                                                                      |     |        |       |
| <ul> <li>         ・</li></ul>                                                                                                    |                                                                      |     |        |       |
|                                                                                                    | ○○○○○○○○○○○○○○○○○○○○○○○○○○○○○○○○○○○○                                 | ワード | (Word) | に付属して |

いるはがき印刷ウィザードがご利用いただけます。

はがき印刷ウィザードを使用すると、画面に表示される指示に従って操作をするだけ

で、簡単に年賀状を作成することができます。

(※ただし、イラストや文面は限られたものからの選択になります。)

[差し込み文書] タブの [作成] グループにある [はがき印刷] をクリックし、「文 面の作成」を選択してください。

[はがき文面作成] ウィザードが表示されますので、画面の指示に従い年賀状を作成 していきます。